# APU キャリア・オフィス個別相談予約マニュアル

#### **Reservation Manual for APU Career Office Individual Consultations**

※(株)ディスコ、(株)パソナが実施する学外相談の予約方法は、以下を確認してください。

\*Please see below for information on scheduling consultations with external organizations such as Disco, Inc. or Pasona Group.

URL: https://www.apu.ac.jp/careers/careersjob\_hunting\_guide/consultations/external/

## 1. APU 就職支援 WEB システム(キャリタス UC)にアクセス Access APU Employment Support Web System (CaritasUC)

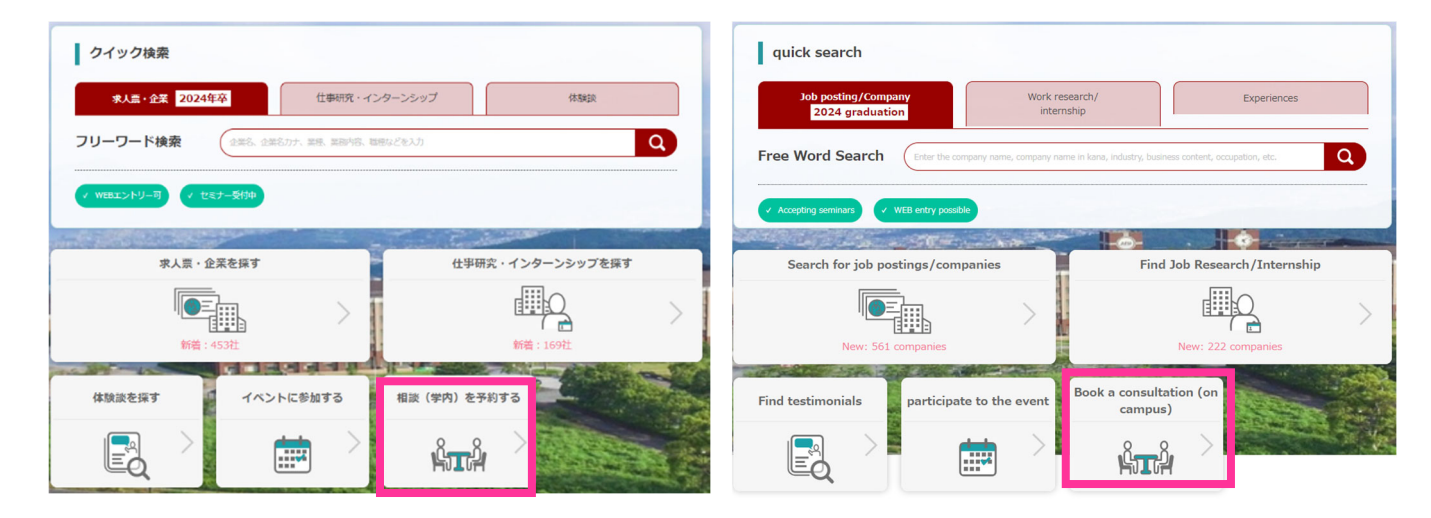

#### 2. 予約したいコマを選択する

#### Select time slot you would like to reserve for

予約は1度に1回のみ。次回の予約は、現在予約中の相談が終了してから可能となります。 Only one reservation can be made at a time. The next reservation can be made once the current scheduled consultation has finished.

(1) 相談の実施言語(日本語、英語)で絞り込む/ Specify language for consultation (Japanese, English)

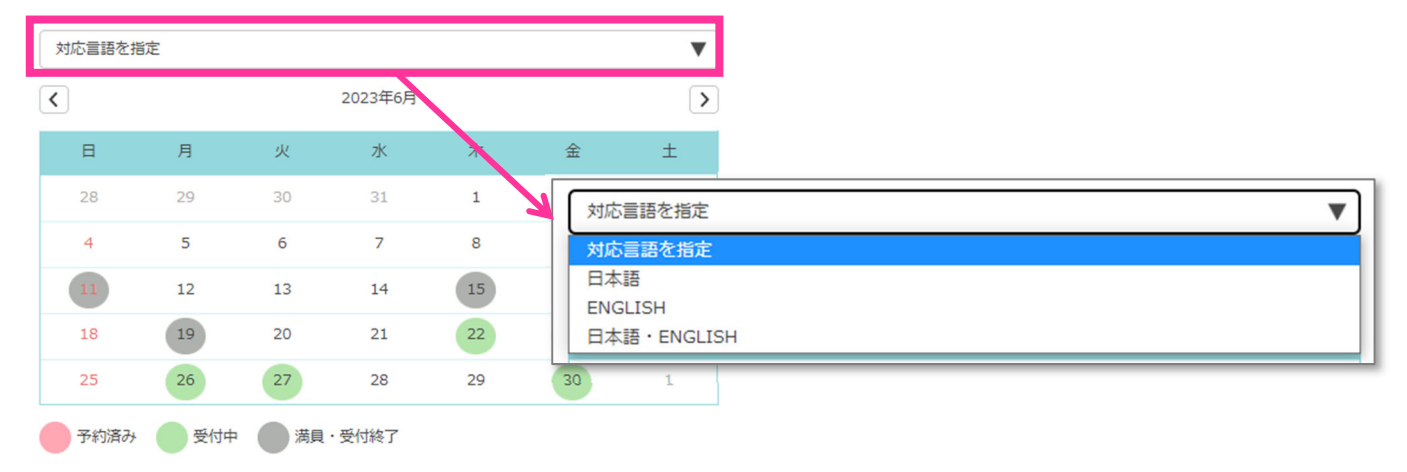

| Specify supported language |        |       |               |    |      |                  |  |  |  |
|----------------------------|--------|-------|---------------|----|------|------------------|--|--|--|
| <                          |        |       | 2023年6月       |    |      | >                |  |  |  |
| B                          | 月      | 火     | 水             | 木  | 金    | ±                |  |  |  |
| 28                         | 29     | 30    | 31            | 1  | 2    | 3                |  |  |  |
| 4                          | 5      | 6     | 7             | 8  | Spec | ify support      |  |  |  |
| 11                         | 12     | 13    | 14            | 15 | Spec | ify support      |  |  |  |
| 18                         | 19     | 20    | 21            | 22 | Japa | nese             |  |  |  |
| 25                         | 26     | 27    | 28            | 29 | Japa | Japanese/ENGLISH |  |  |  |
| Reserved                   | d Acce | pting | Full / Closed |    |      |                  |  |  |  |

#### (2) カレンダーから相談する日程を絞り込む/ Select consultation date from calendar

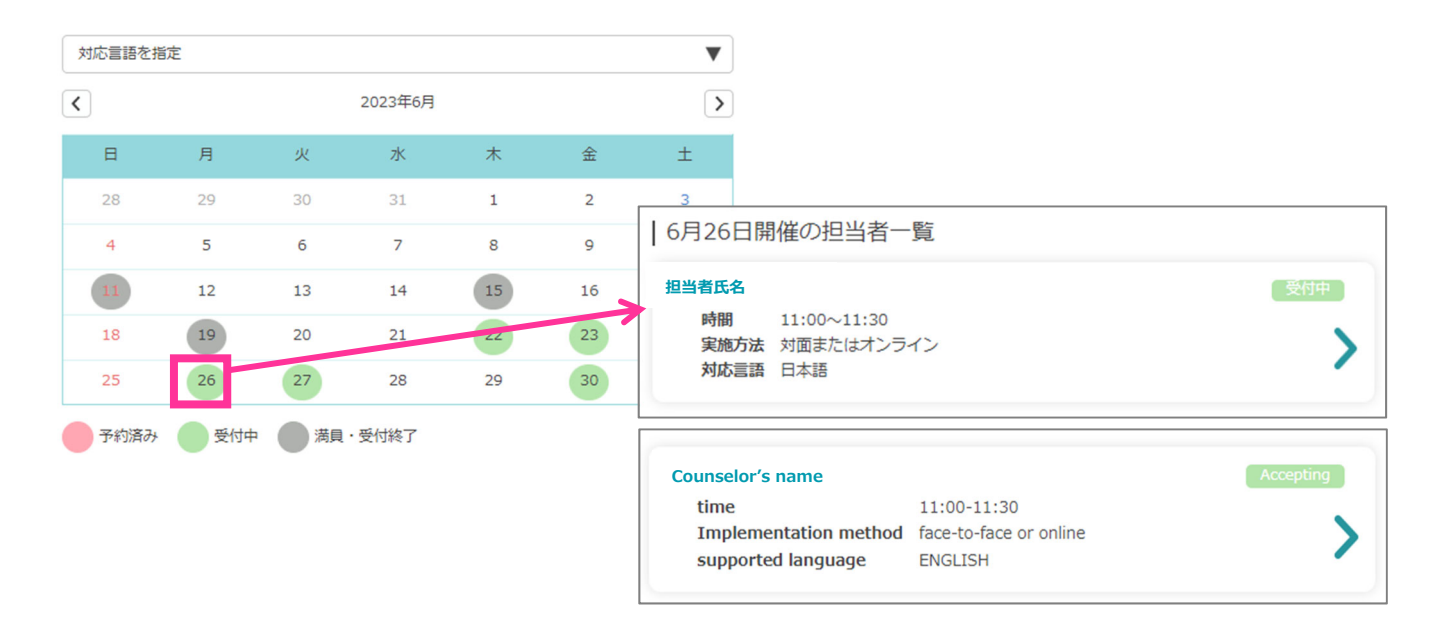

#### 3. 必要事項を入力する

#### **Enter Necessary Information**

実施方法を選択:対面かオンラインのいずれかを選択 相談内容:プルダウンから当てはまる内容を選択 相談内容詳細:以下項目を必ず明記してください【コピー&ペースト推奨】。

- 1. 書類を提出する or しない
- 2. 具体的な相談内容(〇〇社の選考に向けた相談など)

※東京キャンパスの電話相談を予約する場合は、電話相談を希望する旨も記載してください。

| 新規で予約する                                  |                                                           |
|------------------------------------------|-----------------------------------------------------------|
| 相談内容を選択・相談内容詳細を入力し、「予約する」ボタンをクリックしてください。 |                                                           |
| 予約日時                                     |                                                           |
| 2023/6/26 11:00~11:30                    |                                                           |
| 担当者                                      |                                                           |
| <b>担当者氏名</b>                             |                                                           |
| 対応言語                                     |                                                           |
| 日本語                                      |                                                           |
| 実施方法を選択 *                                |                                                           |
| 対面      インライン                            |                                                           |
| 相談內容                                     | 1. 書類を提出する                                                |
| 認識活動全般 ▼                                 | Submit documents                                          |
| 相談內容詳讀 *                                 | 2. 今月末に予定している APU 株式会社の 1 次面接の対策をしたい                      |
|                                          | I want to prepare for my first interview with APU Company |
| 1,000文字まで                                | at the end of this month.                                 |
|                                          | 3. 東京キャンパスの電話相談を希望                                        |
| 予約する                                     |                                                           |

Select method: Choose in-person or online

Consultation content: Select the corresponding topic from the pulldown menu

Consultation details: Please be sure to include the following items [copy and pasting recommended]. 1.Submitting documents or not submitting document.

2. Specific details for consultation: (I would like to discuss the screening for OO Company, etc.)

\*For reserving a phone consultation with the Tokyo Campus, please also indicate that you would like to have a phone consultation.

| Make a new reservation                                                                                           |                                                                            |
|----------------------------------------------------------------------------------------------------|----------------------------------------------------------------------------|
| Select the consultation content, enter the details of the consultation content, and click the "Reserve" butt on. |                                                                            |
| Reservation date and time                                                                                        |                                                                            |
| 2023/7/10 11:00~11:30                                                                                            |                                                                            |
| manager                                                                                                    |                                                                            |
| Mirei Kim                                                                                                    |                                                                            |
| supported language                                                                                               |                                                                            |
| ENGLISH                                                                                                    |                                                                            |
| Select method *                                                                                                  |                                                                            |
| in person online                                                                                                 | Submit documents  Least to propage for multist intensions with APU Company |
| Consultation content                                                                                             | at the end of this month.                                                  |
| General job hunting                                                                                              |                                                                            |
| Consultation details *                                                                                           |                                                                            |
|                                                                                                    |                                                                            |
| Up to 1,000 characters                                                                                           |                                                                            |
| reserve                                                                                                    |                                                                            |

| 相談(学内)予約を完了しました                                                 |  |  |  |  |  |  |  |
|-----------------------------------------------------------------|--|--|--|--|--|--|--|
| 相談予約を受け付けました。                                                   |  |  |  |  |  |  |  |
| 予約完了メールを大学のメールアドレス商にお送りしています。<br>相談に必要な情報をお送りしていますので、必ずご確認ください。 |  |  |  |  |  |  |  |
| ●問合せ先<br>APU キャリア・オフィス:0977-78-1128<br>東京キャンパス:03-5224-8199     |  |  |  |  |  |  |  |
| 閉じる                                                             |  |  |  |  |  |  |  |
| 聞 Google カレンダーに登録する                                             |  |  |  |  |  |  |  |

# 4. 予約内容を確認する Confirm Reservation Details

大学のメールアドレス(@apu.ac.jp)宛てに予約完了メールが自動配信されます。 相談で履歴書・ES などを使用する場合は、<mark>相談前日 17:00 までに</mark>必ず提出を済ませるようにしてください。

A reservation confirmation email will be automatically sent to your university email address (@apu.ac.jp). For consultations where you would like to have a rirekisho, entry sheet, or other document checked, please submit the document(s) by 17:00 the day before the consultation.

#### 【予約完了メール (イメージ)】

#### [Reservation Confirmation Email (Image)]

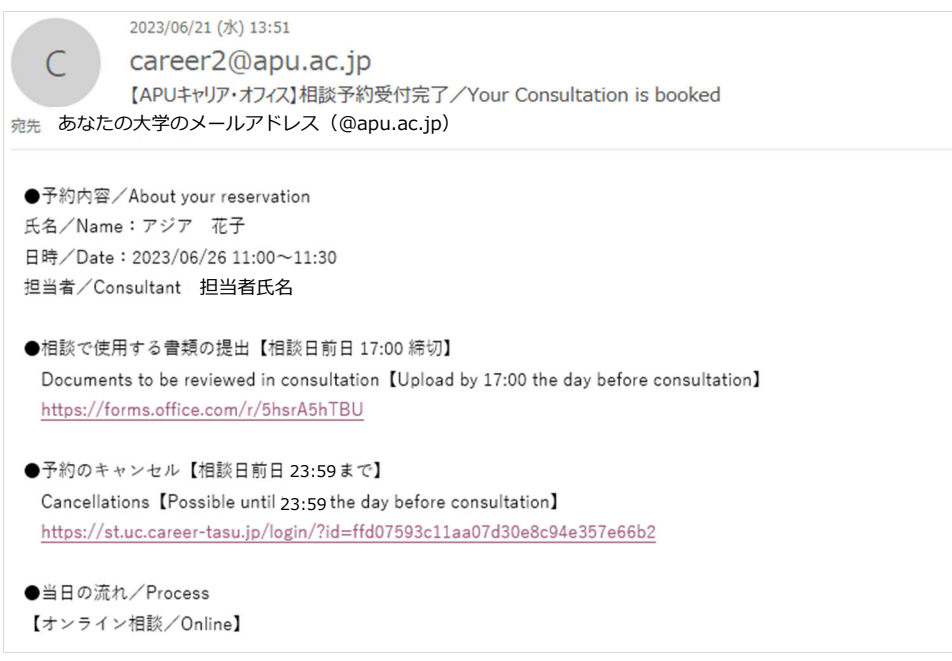

### 5. 予約内容を変更する

## **Changing Reservation Details**

- (1) 相談日程、担当者の変更は、一旦キャンセルしてから、改めて予約し直してください。
  If you would like to change the date/time of your consultation or the consultant, please cancel your current reservation and then make a new one.
- (2)予約のキャンセルは、相談前日 23:59 まで、APU 就職支援 WEB システム(キャリタス UC)上で可能です。やむを得ず、期日を過ぎてキャンセルをする場合は、予約したキャンパス(APU キャリア・オフィスあるいは東京キャンパス)に電話連絡してください。

Consultations can be cancelled through the APU Employment Support Web System (CaritasUC) until 23:59 the day before the consultation. If you must cancel after the deadline, please contact the campus you reserved at (APU Career Office, or Tokyo Campus) by phone.

- (3) 無断キャンセルの場合、理由の確認ができなければ、今後の予約をお断りします。
  For cancellations without notice, if the reason cannot be confirmed then future reservations will be refused.
- (4) 予約をキャンセルする場合は、予約完了メールからキャンセルするか、予約ページの 予約済み の日程 から「予約内容」に進み、「予約キャンセルする」をクリックしてください。
  You can either cancel your reservation through the reservation confirmation email, or by going to the reservations page, selecting the Reserved date, continuing to "Reservation details," then clicking "Cancel reservation."

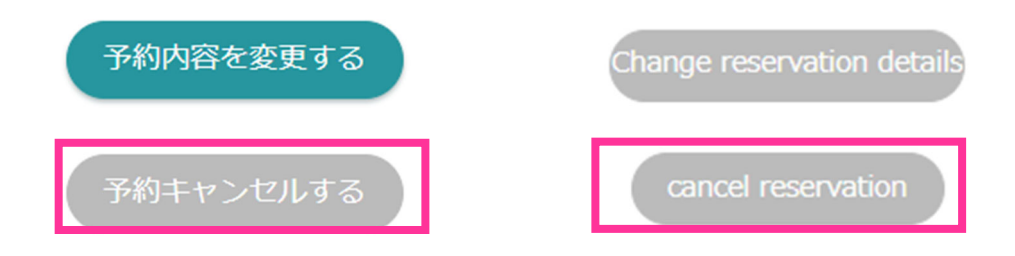

●問合せ先/Contact Us
 APU キャリア・オフィス/APU Career Office: 0977-78-1128
 東京キャンパス/Tokyo Campus: 03-5224-8199